## アプリダウンロード手順 (本学学生・教職員対象サービス)

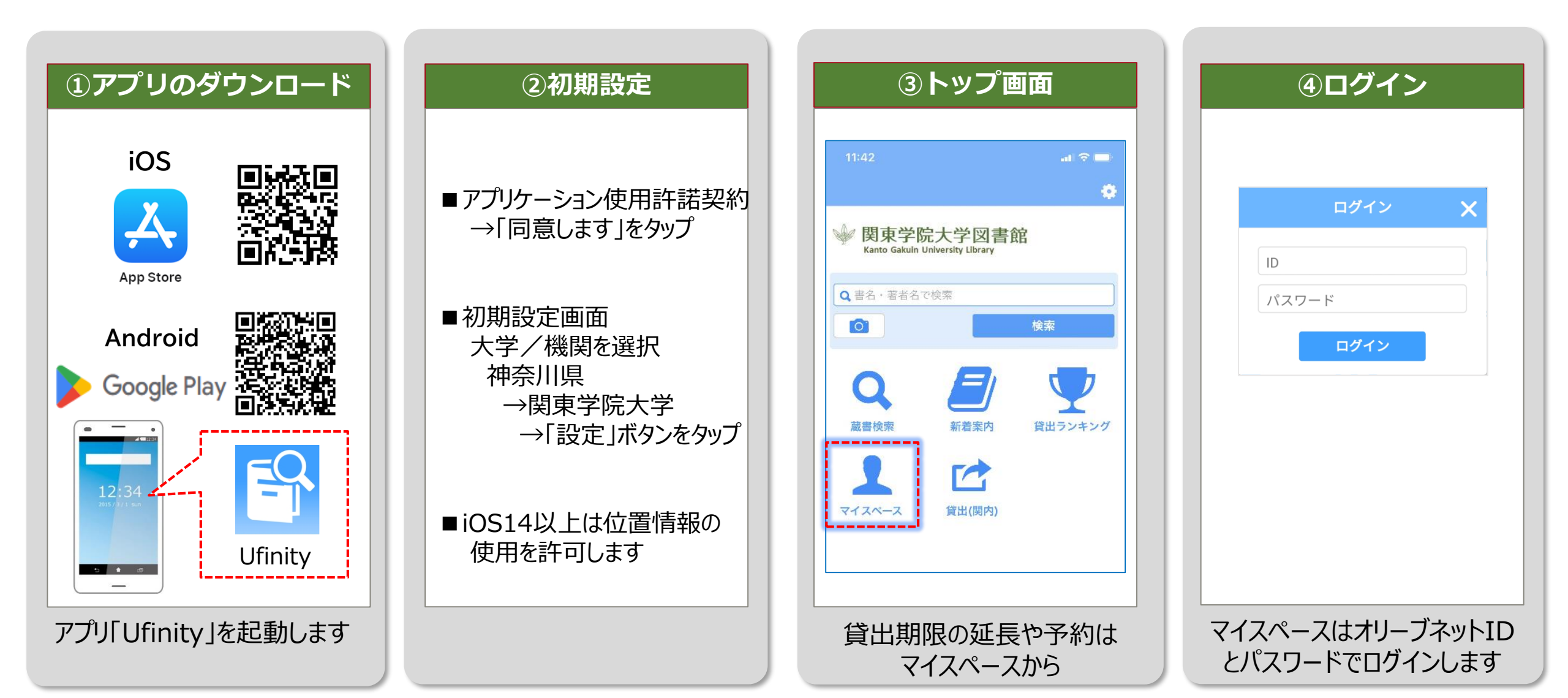

## 関内デジタル図書室と関内ラーニングコモンズの本はアプリで貸出できます。 必ず下記手順で貸出処理をしてから持ち出してください。(※本館・分館は不可)

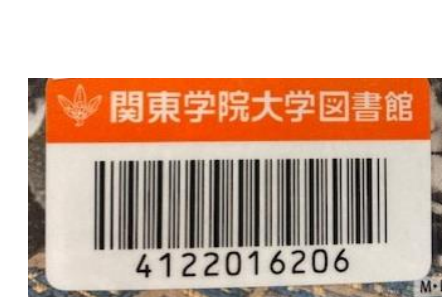

| ①本をスキャン                                             | ②貸出                                                                                                    | ③貸出完了                                                                           | ④貸出状況確認                                                                                                    |
|-----------------------------------------------------|----------------------------------------------------------------------------------------------------|---------------------------------------------------------------------------------|----------------------------------------------------------------------------------------------------|
| ● 関東学院大学図書館<br>↓↓↓↓↓↓↓↓↓↓↓↓↓↓↓↓↓↓↓↓↓↓↓↓↓↓↓↓↓↓↓↓↓↓↓↓ | 12:19   所蔵詳細     「所蔵詳細      「「「「」」」」」   「「」」」」     「「」」」」   「」」」     「「」」」」   「」」」     「「」」」」   「」」」     「」」」   「」」」     「」」」   「」」」     「」」」   「」」」     「」」」   「」」」     「」」」   「」」」     「」」」   「」」」     「」」」   「」」」     「」」」   「」」」     「」」」   「」」」     「」」」   「」」」     「」」」   「」」」     「」」」   「」」」     「」」」   「」」」     「」」」   「」」」     「」」」   「」」」     「」」」   「」」」     「」」」   「」」」     「」」」   「」」」     「」」   「」」」     「」」   「」」」     「」」   「」」」     「」」   「」」」     「」」   「」」」     「」」   「」」     「」」   「」」     「」」   「」」」     「」」   「」」     「」」   「」」     「」」 | 12:26   近日完了   ごご     「SMD00] 正常   資料を貸出しました。返却期限日は2023年04月25日です。     施ける   ホーム | 11:42   ● ● ●     ●   ●     ●   ●     ●   ●     ●   ●     ●   ●     ●   ●     ●   ●     ●   ●     ●   ●     ●   ●     ●   ●     ●   ●     ●   ●     ●   ●     ●   ●     ●   ●     ●   ●     ●   ●     ●   ●     ●   ●     ●   ●     ●   ●     ●   ●     ●   ●     ●   ●     ●   ●     ●   ●     ●   ●     ●   ●     ●   ●     ●   ●     ●   ●     ●   ●     ●   ●     ●   ●     ●   ●     ●   ●  ● |
| 貸出(関内)ボタンからログイ<br>ンし、カメラが起動したら本に貼<br>付されたバーコードをスキャン | 資料情報を確認し、「貸出」<br>ボタンをタップ→貸出を行いま<br>すか?→「はい」ボタンをタップ                                                                                                    | 貸出が完了したことを確認<br>します(返却期限日表示)                                                    | マイスペースでは自分の<br>貸出状況を確認できます                                                                                                    |

## アプリでの貸出延長や返却はできません。 デジタル図書室か1階エレベーターホールの返却ボックスへご返却ください。

関東学院大学図書館2024.4